## Viewing, printing and saving your paystub

- 1. Click the link to the Web Portal, most likely on your school's website.
- 2. Enter your username and password then click Login.

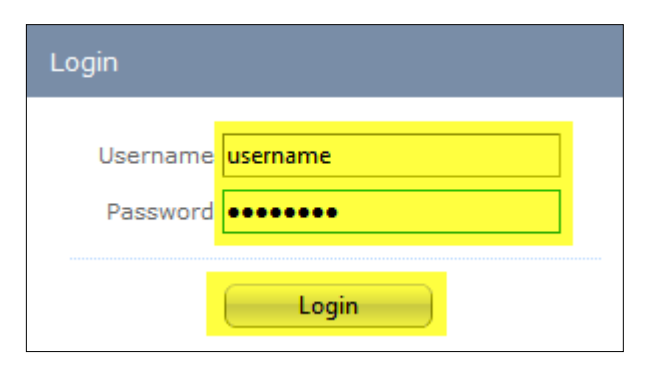

3. Please click Paycheck History:

|                                                                                               | 2                          | HA<br>School      | R R<br>Solut | IS<br>ions i | Web Portal<br>Washington School District |  |  |  |
|-----------------------------------------------------------------------------------------------|----------------------------|-------------------|--------------|--------------|------------------------------------------|--|--|--|
| Financial                                                                                     | Student                    | Portal Admin      |              |              |                                          |  |  |  |
| ProSoft -                                                                                     | Web Porta                  | al                |              |              |                                          |  |  |  |
| Absence Report<br>View your absences.<br>Employee Certifications<br>View your certifications. |                            |                   |              |              |                                          |  |  |  |
| Paycheck<br>View, p                                                                           | : History<br>rint and save | e (.PDF) your pay | checks.      |              |                                          |  |  |  |
| W2 Print<br>View, p                                                                           | rint and save              | e (.PDF) your W2  |              |              |                                          |  |  |  |

4. Your most recent paystub is displayed. To view older paystubs, click the dropdown

arrow and select a pay date or click the Previous Paycheck or Next Paycheck arrows:

| Previous Page | ay | check    |    | P          | le: | xt Paycheck | \$ |                                        |
|---------------|----|----------|----|------------|-----|-------------|----|----------------------------------------|
| 09-09-2018    | I  | D0312478 | 1  | \$1,252.29 | 1   | \$1,770.84  | *  | Click the blue down arrown and use     |
| 05-25-2018    | L  | D0308342 | L  | \$1,268.68 | L   | \$1,836.83  | ~  | the scrollbar to see paycheck history. |
| 05-10-2018    | 1  | D0307677 | 1  | \$1,303.60 | L   | \$1,886.83  | -  | /                                      |
| 04-20-2011    | I  | D0306999 | 1  | \$1,314.78 | 1   | \$1,902.83  |    |                                        |
| 04-08-2018    | L  | D0306343 | L  | \$1,291.72 | L   | \$1,869.83  |    |                                        |
| 03-25-2018    | 1  | D0305685 | L  | \$1,245.63 | 1   | \$1,803.83  |    |                                        |
| 02-10-2010    | 1  | DASAEASA | I. | 61 94E CO  | ı   | e1 000 00   |    |                                        |

- 5. To print a copy of the paystub, click the Print icon. A Choose a printer and click Print.
- 6. To save a copy of your paystub as a .PDF, select Acrobat (PDF) file from the dropdown,

## then click **Export**:

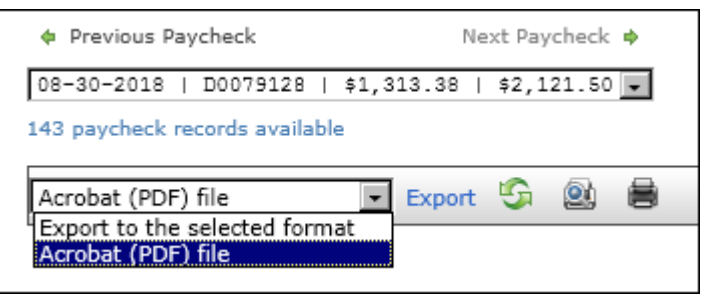

7. Click Open to open the .PDF; click Save to select a specific folder to save the .PDF into:

| Do you want to open or save <b>PYX_D0079128.pdf</b> (135 KB) from <b>localhost</b> ? | Open | Save 🔻 | Cancel | × |
|--------------------------------------------------------------------------------------|------|--------|--------|---|
|                                                                                      |      |        |        | ļ |